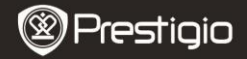

Quick Start Guide Prestigio MultiPad PMP3384B

### 1. Continutul Pachetului

- 1. Prestigio MultiPad
- 3. Husa protectoare
- 5. Scurt Ghid de Utilizare
- 7. Notificari Legale si de Siguranta

## 2. Prezentare Dispozitiv

- 2. Adaptor AC
- 4. Cablu USB
- 6. Certificat garantie

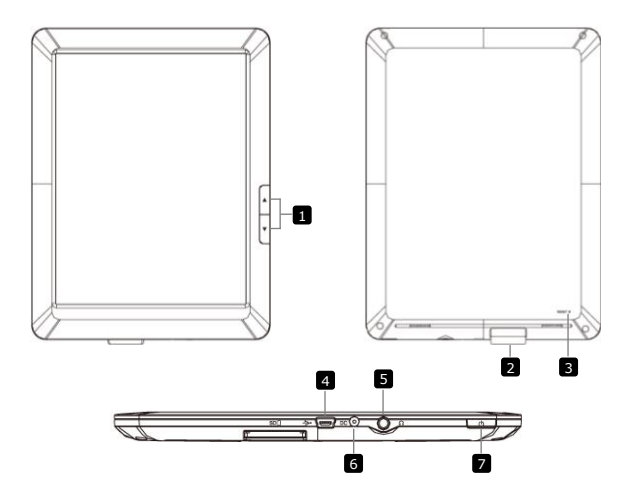

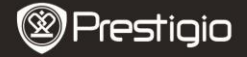

| 1 | Page Jump      | Mergeti la pagina urmatoare/anterioara din meniul citire al         |
|---|----------------|---------------------------------------------------------------------|
|   | Buttons        | eBook-ului.                                                         |
|   |                | Apasati si tineti apasat Butonul Pagina Anterioara pentru a         |
|   |                | reveni la pagina de inceput, Home. Apasati si tineti apasat Butonul |
|   |                | Pagina Urmatoare pentru a va reintoarce la pagina anterioara.       |
| 2 | Slot Card SD   | Inserati cardul SD                                                  |
| 3 | Buton Resetare | Resetati dispozitivul pentru a reveni la setarile din fabrica       |
| 4 | Port Mini USB  | Conexiune USB                                                       |
| 5 | Mufa Casti     | Conexiune Casti                                                     |
| 6 | Port DC        | Conexiune adaptor AC                                                |
| 7 | Buton Pornire  | Porneste / opreste dispozitivul; Suspendati/Activati dispozitivul.  |

#### 3. Incarcare

 Introduceti conectorul AC in portul DC al dispozitivului si conectati adaptorul pentru alimentare la prize pentru a-l incarca. In mod normal, incarcarea complete a dispozitivului dureaza aproximativ 5 ore. Folosirea dispozitivului in timpul incarcarii cu adaptorul Ac poate duce la prelungirea timpului de incarcare.

#### 4. Pornire/Oprire

- Apasati si tineti apasat Butonul Power(Pornire) pentru a porni dispozitivul. Meniul Home va porni automat dupa ecranul de pornire.
- Apasati o data Butonul Power (Pornire) pentru a active modul sleep al dispozitivului si apasati incao data pentru a porni dispozitivul din nou.
- Apasati si tineti apasat Butonul Power (Pornire), si apoi tineti apasat butonul Power off (Inchidere)/Standby pentru a inchide dispozitivul sau a-l muta in modul sleep.

#### 5. Inserati Cardul de Memorie

- Dispozitivul suporta carduri SD/SDHC.
- Pentru a insera un card Micro SD, puneti conectorul de card spre aparat si eticheta cardului spre partea din spate a dispozitivului.
- Pentru a scoate cardul SD, apasati usor margine cardului pentru a-i debloca siguranta si trageti afara cartela din slot.
- Pentru a accesa fisierului de pe cardul de memorie, selectati modul Explorer si apasati pe Cardul SD.

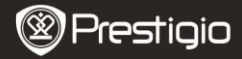

Quick Start Guide Prestigio MultiPad PMP3384B

# **6.** Transferring Content to the device

- 1. Connect the device to your PC/Notebook using the USB cable.
- 2. Select the content you want to transfer from your PC/Notebook.
- 3. Drag the content from the PC/Notebook to the device.
- Please do not disconnect the USB cable during loading. It may cause malfunction of the device and files.

Left click on S to disconnect the device and PC/Notebook safely.
 NOTE:

Content can also be transferred to SD card on the device.

# 7. Conectare la Wi-Fi

- Selectati iconul Setari pentru a accesa lista de optiuni. Selectati Wireless & networks.
- Daca Wi-Fi-ul este oprit, apasati si schimbati la M. Apoi selectati setari Wi-Fi.
- Dispozitivul va cauta retelele Wi-Fi disponibile si le va afisa in partea de sus a ecranului.
- Apasati pe reteaua la care doriti sa va conectati. Apoi apasati in interiorul campului parola Wireless pentru a aparea tastatura virtuala. Introduceti informatia ceruta, apasati Done, si apoi apasati

### Conectare.

 Dispozitivul dumneavoastra va incerca sa stabileasca o conexiune cu punctul de acces Wi-Fi in parametrii pe care i-ati stabilit. Dup ace v-ati conectat la reteaua Wi-Fi, apare iconul pe bara de status in partea dreapta a ecranului de intampinare Home.

# 8. Upgrade Automat

- Daca apare o versiune noua a sistemului, va aparea o casuta care va anunta acesta noua versiune.
- Apasati "download" pentru a descarca versiunea noua. (Procesul va dura un pic mai mult, va rugam sa aveti rabdare)
- Cand se termina procesul de descarcare al noului pachet, apasati<sup>®</sup>installation<sup>"</sup> pentru upgrade.

### Nota:

- In timpul upgrade-ului automat, incarcatorul trebuie sa fie conectat permanent la dispozitiv pentru a evita penuria de energie si intreruperea procesului.
- Versiunea noua ar trebui descarcata intr-o retea buna WI-FI.
- In timpul upgrade-ul anumite date se pot pierde some user data may
  Prestigio PMP3384B EN 3

(aplicatii instalate, inregistrare apeluri, etc). Inainte de upgrade va rugam sa faceti o copie de rezerva a fisierelor importante.

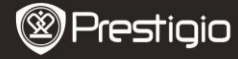

Quick Start Guide Prestigio MultiPad PMP3384B

## Specificatii tehnice

EΝ

| Procesor              | High performance ARM Cortex A8 at 1GHz                                                                                |  |
|-----------------------|----------------------------------------------------------------------------------------------------|--|
| RAM                   | 512MB DDR3                                                                                                    |  |
| OS                    | Android 2.3 (Gingerbread)                                                                                             |  |
| Ecran                 | 8.4" TFT LCD, Resistive dual touch                                                                                    |  |
| Rezolutie             | 800 x 600 pixels                                                                                                    |  |
| Capacitate<br>memorie | 4 GB memorie flash (2.8GB accesibila utilizatorului),<br>slotul carduri memorie suporta carduri SDHC pana la 32<br>GB |  |
| Interfate             | USB 2.0, SD (SDHC compatible), USB Host                                                                               |  |
| Comunicatii           | Wi-Fi (802.11 b/g/n)                                                                                                  |  |
| Format audio          | MP3/WAV/OGG/FLAC/APE/AAC/WMA                                                                                          |  |
| Format video          | AVI/3GP/MP4/RM/RMVB/FLV/MKV/MOV/VOB/WMV/DAT                                                                           |  |
| Format                | JPEG(Baseline) :96*32pixeli pana la 8000*8000 pixeli;                                                                 |  |
| imagine               | BMP; GIF (Static); PNG                                                                                                |  |
| Baterie               | 4000 mAh Li-Polymer battery                                                                                           |  |
| Dimensiuni            | 212.8x161.4x11 (mm)                                                                                                   |  |
| Greutate              | 500 g                                                                                                    |  |
| Disclaimer            |                                                                                                    |  |

Cum produsele Prestigio sunt imbunatatite si actualizate constant, software-ul aparatului dumneavoastra poate arata si functiona usor diferit fata de specificatiile prezentate in Ghidul Scurt de Utilizare.